# SISTEMA DE CLASIFICACIÓN HOTELERA

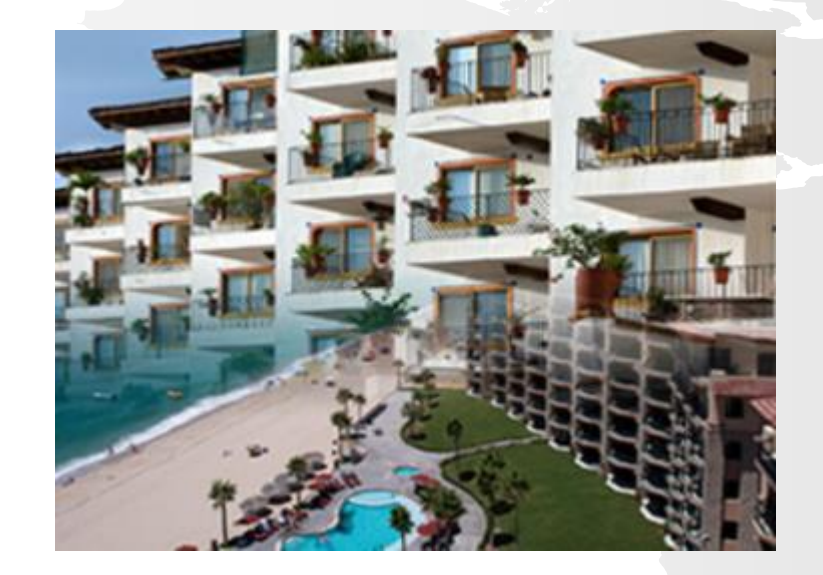

## ¿Cómo Inicio la Clasificación?

## 1.- Ingresar al link del RNT <u>http://rnt.sectur.gob.mx/RNT\_ClasifHotelera.html</u>

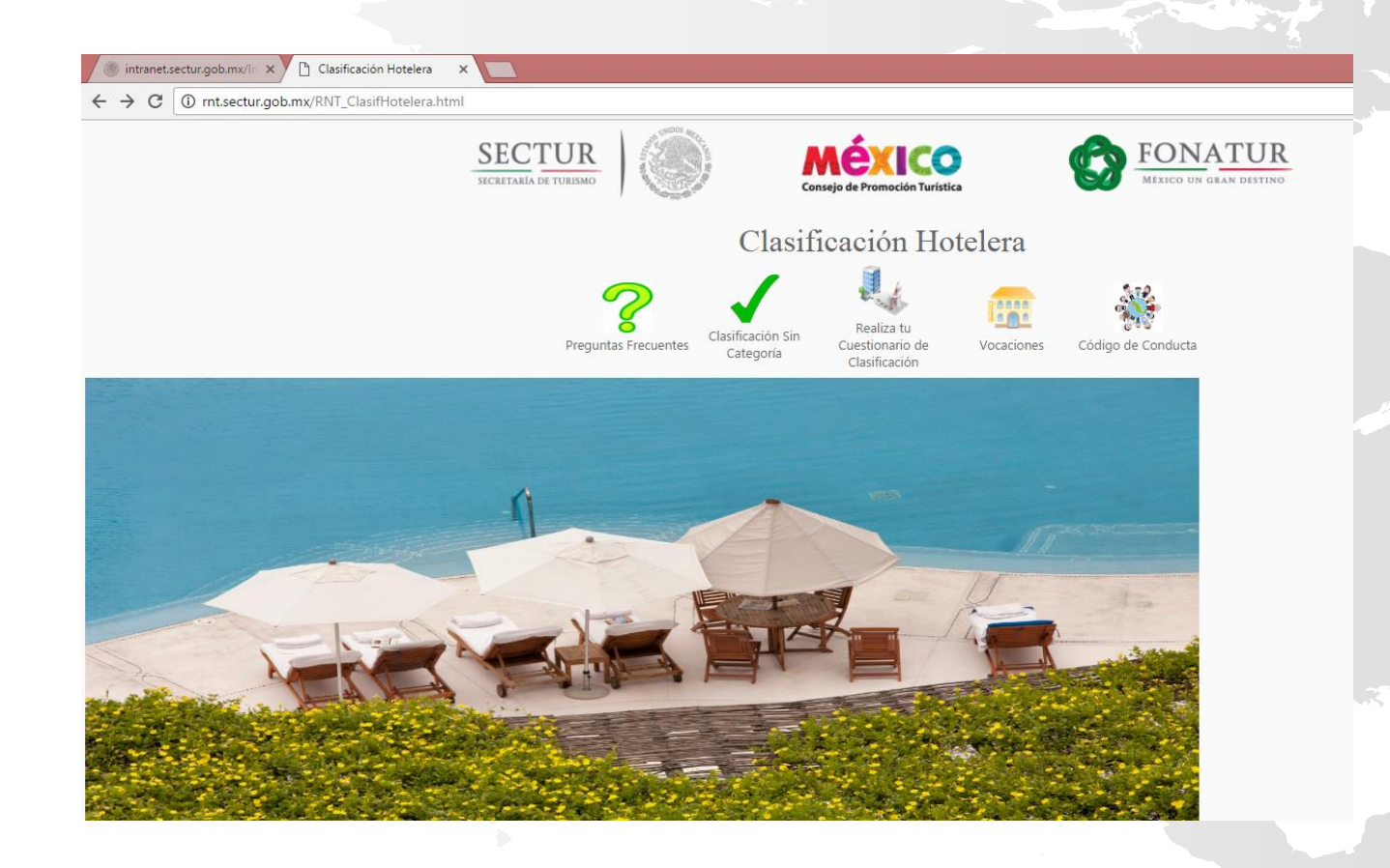

- 2.- Seleccionar :
- Realiza tu Cuestionario de Clasificación
- Clasificación Sin Categoría

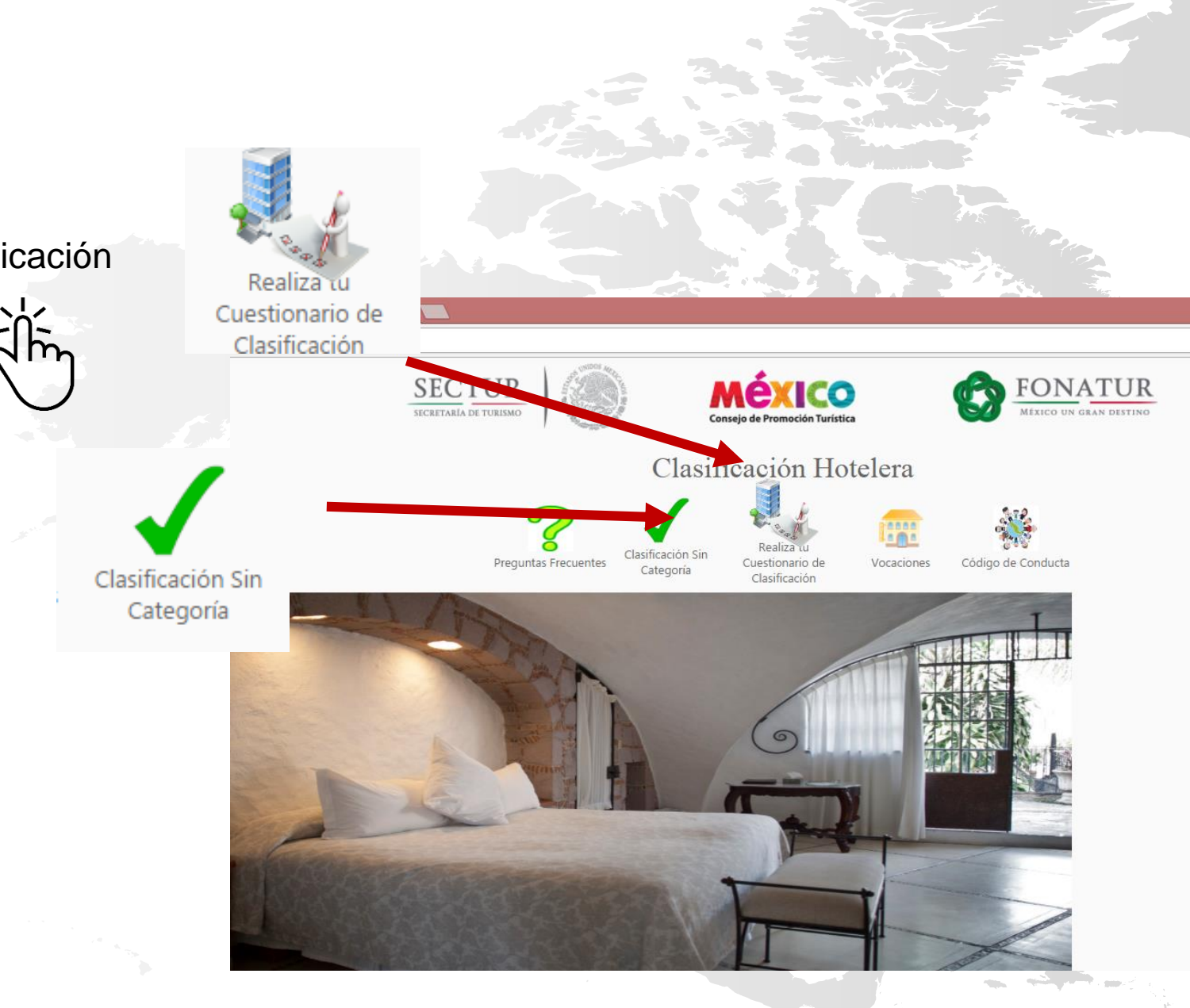

| Clasificación Sin<br>Categoría                                                     | gob mx                                                                                                    | Tántes Obierro Participa   Clasificación hotelera.                            |
|------------------------------------------------------------------------------------|----------------------------------------------------------------------------------------------------|-------------------------------------------------------------------------------|
| Llenar formulario                                                                  | Folio RNT:<br>Número de RNT<br>Nombre del establecimiento:<br>RFC:<br>RFC con homoclave<br>Correo electrónico:<br>Razón Social: | Estado: Selecciona tu estado Calle: Número: Municipio/Delegación: Colonia:    |
|                                                                                    | Teléfono:<br>Soló numeros, comenzando con lada                                                                                  | C.P.:                                                                         |
| La SECTUR generará constancia<br>correspondiente dando por terminado el<br>trámite | De conformidad al numeral octavo de los Lineamientos d<br>categoría                                                             | lel Sistema de Clasificación Hotelera, es mi decisión clasificarme <b>sin</b> |

# REALIZA TU CUESTIONARIO

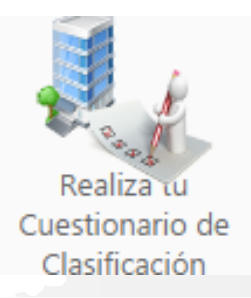

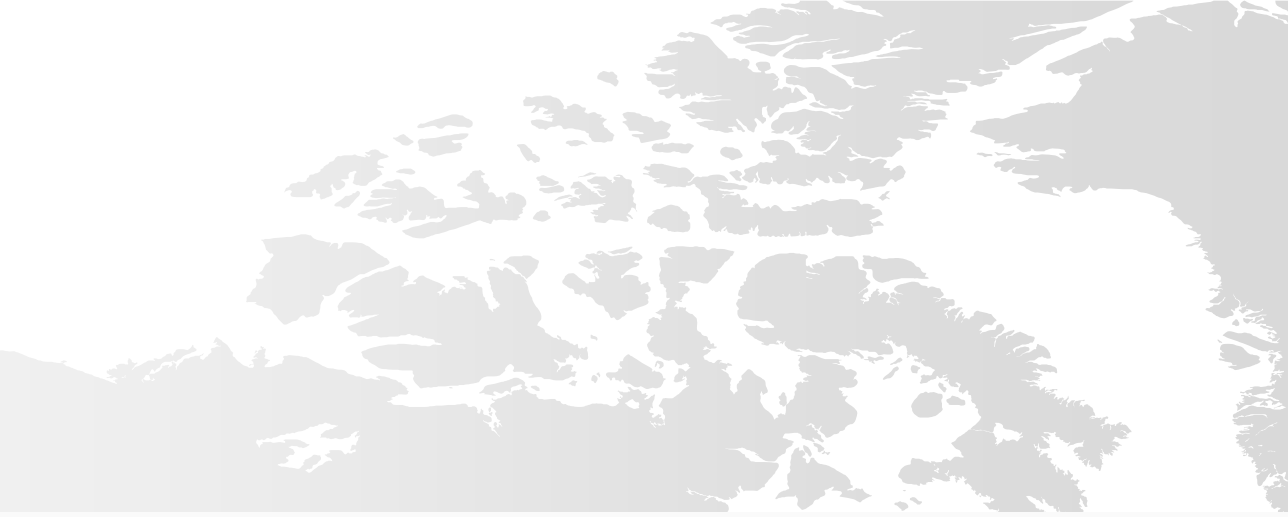

#### Solicitud de Clasificación Hotelera Guardar Cancelar Instrucciones Regresar a la Clasificación Hotelera Cumplimiento a regulaciónes Federales, Estatales y otras aplicables al sector Datos del Hotel Nombre del Establecimiento\* Secretaría de Turismo\* HOTEL CASTELLANOS 🗹 SI RFC \* H Protección civil\* SI 🖉 Correo Electrónico\* prueba@sectur.gob.mx Reglamentos municipales para apertura y operación de establecimientos de 🗹 SI Estado \* Michoacán de Ocampo v hospedaje\* Cumplir las regulaciones de Sría, de Salud relativas a hospedaje y alimentos \* Razón Social\* CASTELLANOS SA DE CV 🗹 SI Vocación del Hotel\* Otros reglamentos \* 🗹 SI Centro de ciudad Ciudad Eventos y convenciones Express Hacienda RNT Folio\* 147545862 **Datos Personales** Otorgo expresamente mi consentimiento para proporcionar mis datos (nombre, domicilio y Registro Federal de Contribuyentes), a las instituciones de la banca de desarrollo y/o comercial a efecto de recibir información sobre Acepto créditos a tasas preferenciales o promociones que éstas determinan para mejorar los servicios e infraestructura de mi establecimiento de hospedaje a partir de las áreas de oportunidad identificadas a través del Sistema de No Acepto Clasificación Hotelera. <sup>c</sup> Campos obligatorios

Llenar formulario

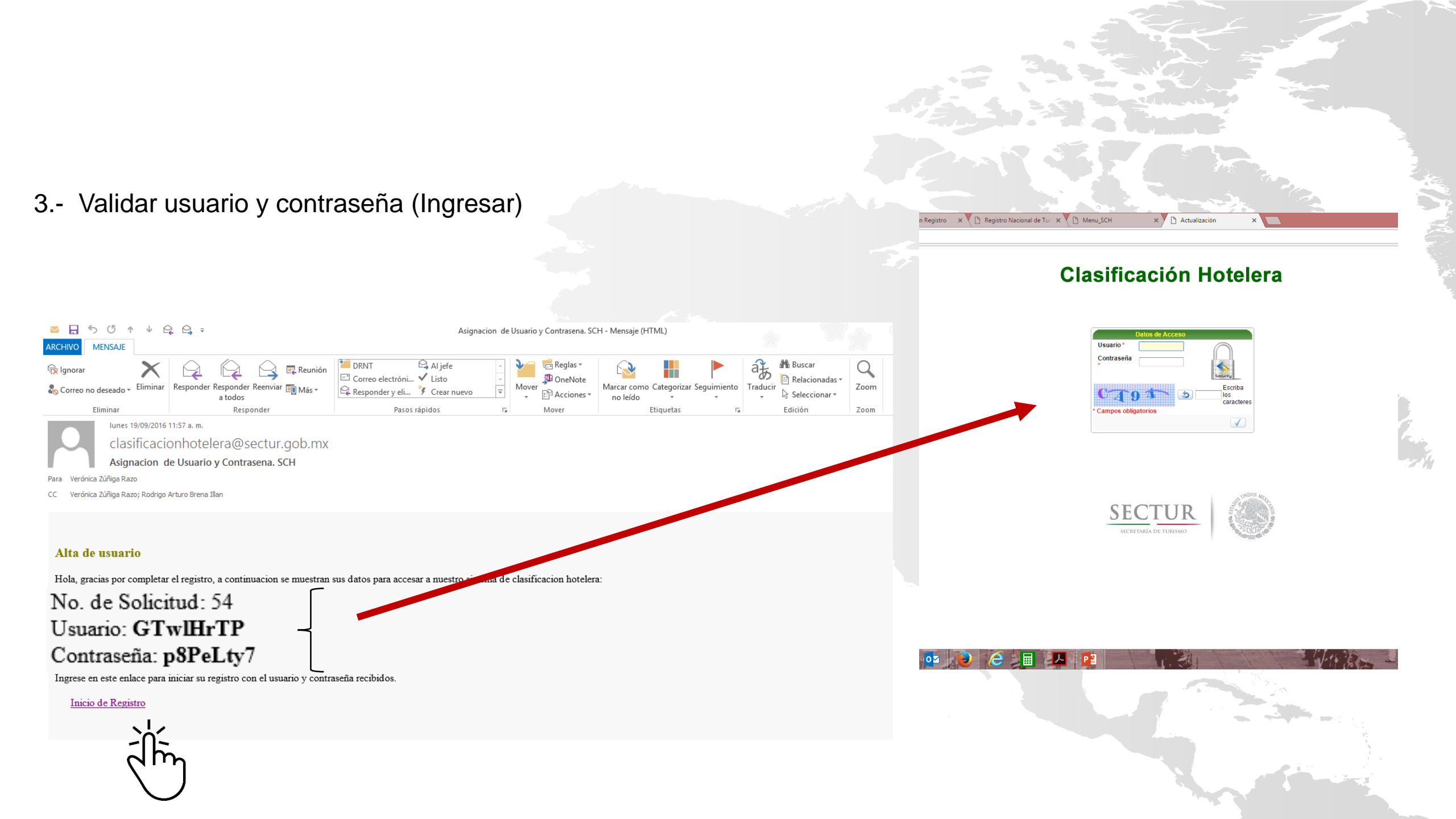

### 4.- Ingresar información y dar click en ACTUALIZAR

- Datos Generales
- Servicios
- Capacidad y personal
- Datos de usuario que registra

|                                 | <u> </u>                                                                      |                            | •                                                                                                    | SEC                        |                    |                                         |
|---------------------------------|-------------------------------------------------------------------------------|----------------------------|----------------------------------------------------------------------------------------------------|----------------------------|--------------------|-----------------------------------------|
|                                 | Clasi                                                                         | ficación Hote              | lera                                                                                                    | SECRETA                    | LIOK HA DE TURISMO | I A A A A A A A A A A A A A A A A A A A |
| AUTO EVALUACIÓN INFORM          | ACIÓN CONTACTO                                                                | SALIR                      |                                                                                                    |                            |                    |                                         |
|                                 |                                                                               | $\mathbb{R}^{1}$           |                                                                                                    |                            |                    |                                         |
| Actualizar datos generales      |                                                                               |                            |                                                                                                    |                            |                    | 19/09/2016                              |
| Búsqueda rápid 🔎                |                                                                               | Actualiza                  | ir                                                                                                    | _                          |                    |                                         |
| GENERALES SERVICIO              | S CAPACIDAD Y P                                                               | PERSONAL DATOS USUARI      | O REGISTRA                                                                                                    |                            |                    |                                         |
| Nombre del Establecimiento*     |                                                                               | Razón Soc.*                |                                                                                                    | R.F.C.*                    |                    |                                         |
| HOTEL PRUEBA                    |                                                                               | PUEBA SECTUR               |                                                                                                    | HOPU8425                   | 97                 |                                         |
| Estado *<br>Michoacán de Ocampo | *                                                                             | Municipio *<br>Pátzcuaro   | ¥                                                                                                    | Codigo Pos<br>11580        | tal *              |                                         |
| Calle *                         |                                                                               | Núm. Exterior *            |                                                                                                    | Colonia *                  |                    |                                         |
| SCHILLER, PISO 6                |                                                                               | 138                        |                                                                                                    | BOSQUES                    | DE CHAPULTEPE      | C                                       |
| Entre Calle                     |                                                                               | Y Calle                    |                                                                                                    | Teléfono *                 |                    |                                         |
|                                 |                                                                               |                            |                                                                                                    | (55) 63-19-                | 01-57              |                                         |
| Página Web                      |                                                                               | RNT<br>01160669794         |                                                                                                    | Calificación<br>Selecciona | r Valor 🔻          |                                         |
|                                 |                                                                               |                            |                                                                                                    |                            |                    |                                         |
| CARGA DE FOTOGRAFÍAS            |                                                                               |                            |                                                                                                    |                            |                    |                                         |
|                                 |                                                                               |                            |                                                                                                    |                            |                    |                                         |
|                                 | Búsqueda rápid 🔎                                                              |                            |                                                                                                    |                            |                    |                                         |
|                                 | Foto a Subir *                                                                |                            | Foto                                                                                                    | Cargada                    | Obligatorio        |                                         |
|                                 | 🥖 Foto del interior de la h                                                   | abitación hacia la ventana | The second second second second second second second second second second second second second second second se | HABITACIÓN.jpg             | SI                 |                                         |
|                                 | 🥖 Foto del interior de la habitación hacia el interior con la ventana abierta |                            | ana abierta 🛛 🛄                                                                                                 | HABITACIÓN.jpg             | SI                 |                                         |
|                                 |                                                                               |                            |                                                                                                    |                            |                    |                                         |

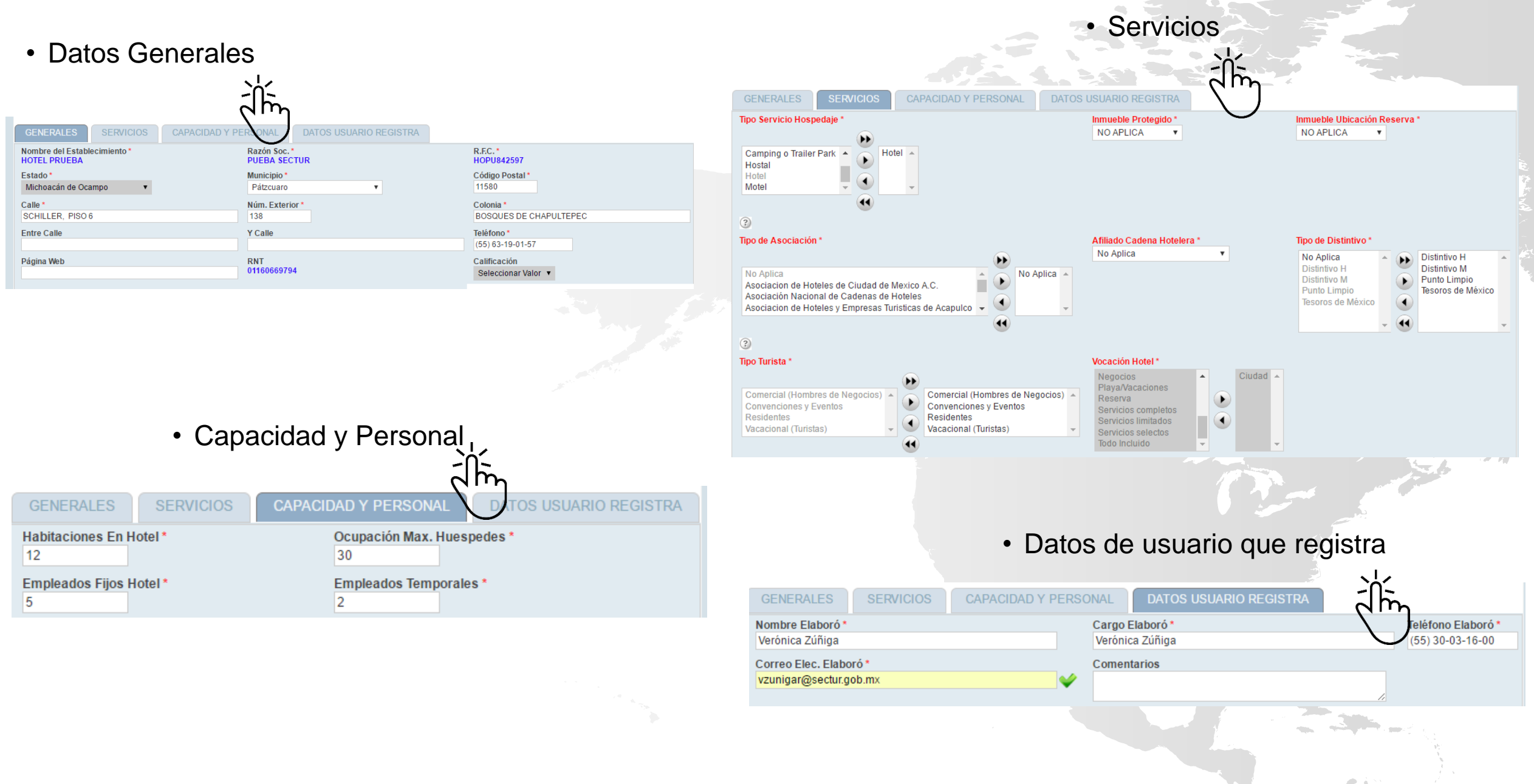

5.- Cargar fotografías

|                            |                                              | incactori noteleta                                    | SECRETARIA DE TURISMO    |            |
|----------------------------|----------------------------------------------|-------------------------------------------------------|--------------------------|------------|
| DEMO INTRODUCCIÓN REGISTRO | AUTO EVALUACIÓN INFORMACIÓN CONTACTO         | SALIR                                                 |                          |            |
|                            | Actualizar datos generales                   |                                                       |                          | 19/09/2016 |
|                            | Búsqueda rápid 🔎                             | Actualizar                                            |                          |            |
|                            | GENERALES SERVICIOS CAPACIDAD Y F            | PERSONAL DATOS USUARIO REGISTRA                       |                          |            |
|                            | Nombre del Establecimiento *<br>HOTEL PRUEBA | Razón Soc.*<br>PUEBA SECTUR                           | R.F.C.*<br>HOPU842597    |            |
|                            | Estado*                                      | Municipio*                                            | Código Postal*           |            |
|                            | Calle *                                      | Núm. Exterior *                                       | Colonia *                |            |
|                            | SCHILLER, PISO 6<br>Entre Calle              | 138<br>Y Calle                                        | BOSQUES DE CHAPULTEPEC   |            |
|                            | Désire Web                                   |                                                       | (55) 63-19-01-57         |            |
|                            | Pagina web                                   | RNT<br>01160669794                                    | Seleccionar Valor V      |            |
|                            |                                              |                                                       |                          |            |
|                            |                                              |                                                       |                          |            |
|                            | Búsqueda rápid O                             |                                                       |                          |            |
|                            | Foto a Subir *                               | abitación hacia la ventana                            | Foto Cargada Obligatorio |            |
|                            | Foto del interior de la h                    | abitación hacia el interior con la ventana abierta    | HABITACIÓN.jpg SI        |            |
|                            | 🥖 Foto del interior de la h                  | abitación donde se observe la televisión y mobiliario | HABITACIÓN.jpg SI        |            |
|                            | * Campos obligatorios                        | 1                                                     | [1 a 3 de 3]             |            |
|                            |                                              | <u>'</u>                                              | [1 a 3 ue 3]             | •          |
|                            |                                              |                                                       |                          |            |

### 6.- Iniciar cuestionario

En la barra del Menú principal, dar click en:

- > AUTOEVALUACIÓN
  - > CUESTIONARIO

|                            |                                              | Clasificación Ho                                          | telera <u>S</u>        |                         |            |  |
|----------------------------|----------------------------------------------|-----------------------------------------------------------|------------------------|-------------------------|------------|--|
| DEMO INTRODUCCIÓN REGISTRO | AUTO EVALUACIÓN INFORMACIÓ                   | ÓN CONTACTO SALIR                                         |                        |                         |            |  |
|                            | Instrucciones nerales                        |                                                           |                        |                         | 19/09/2016 |  |
| -0-                        | Cuestionario                                 | Actu                                                      | ualizar                |                         |            |  |
| $\wedge$                   | GENERALES SERVICIOS                          | CAPACIDAD Y PERSONAL DATOS USU                            | JARIO REGISTRA         |                         |            |  |
| ( )                        | Nombre del Establecimiento *<br>HOTEL PRUEBA | Razón Soc.*<br>PUEBA SECTUR                               | R.F.C.*<br>HOPU8       | 42597                   |            |  |
| $\cup$                     | Estado*<br>Michoacán de Ocampo               | Municipio *<br>Pátzcuaro                                  | Código<br>▼ 11580      | Postal*                 |            |  |
|                            | Calle *                                      | Núm. Exterior *                                           | Colonia                | 1*                      |            |  |
|                            | SCHILLER, PISO 6                             | 138<br>Y Calle                                            | BOSQU                  | JES DE CHAPULTEPEC      |            |  |
|                            |                                              |                                                           | (55) 63                | -19-01-57               |            |  |
|                            | Página Web                                   | RNT<br>01160669794                                        | Califica<br>Selecc     | ación<br>cionar Valor 🔻 |            |  |
|                            |                                              |                                                           |                        |                         |            |  |
|                            | E CARGA DE FOTOGRAFIA S                      |                                                           |                        |                         |            |  |
|                            |                                              | queda rápid 🔎                                             |                        |                         |            |  |
|                            | F                                            | oto a Subir *                                             | Foto Cargada           | Obligatorio             |            |  |
|                            | / F                                          | no del interior de la habitación hacia el interior con la | ventana abierta        | ing SI                  |            |  |
|                            | / F                                          | oto del interior de la habitación donde se observe la te  | elevisión y mobiliario | .jpg SI                 |            |  |
|                            | * Cam                                        | pos obligatorios                                          |                        |                         |            |  |
|                            | Ver                                          | 10 •                                                      |                        | [1 a 3 de 3]            | <b>•</b>   |  |
|                            |                                              |                                                           |                        |                         |            |  |
|                            | * Campos obligatorios                        |                                                           |                        |                         |            |  |

## Seleccionar las casillas de cada pregunta

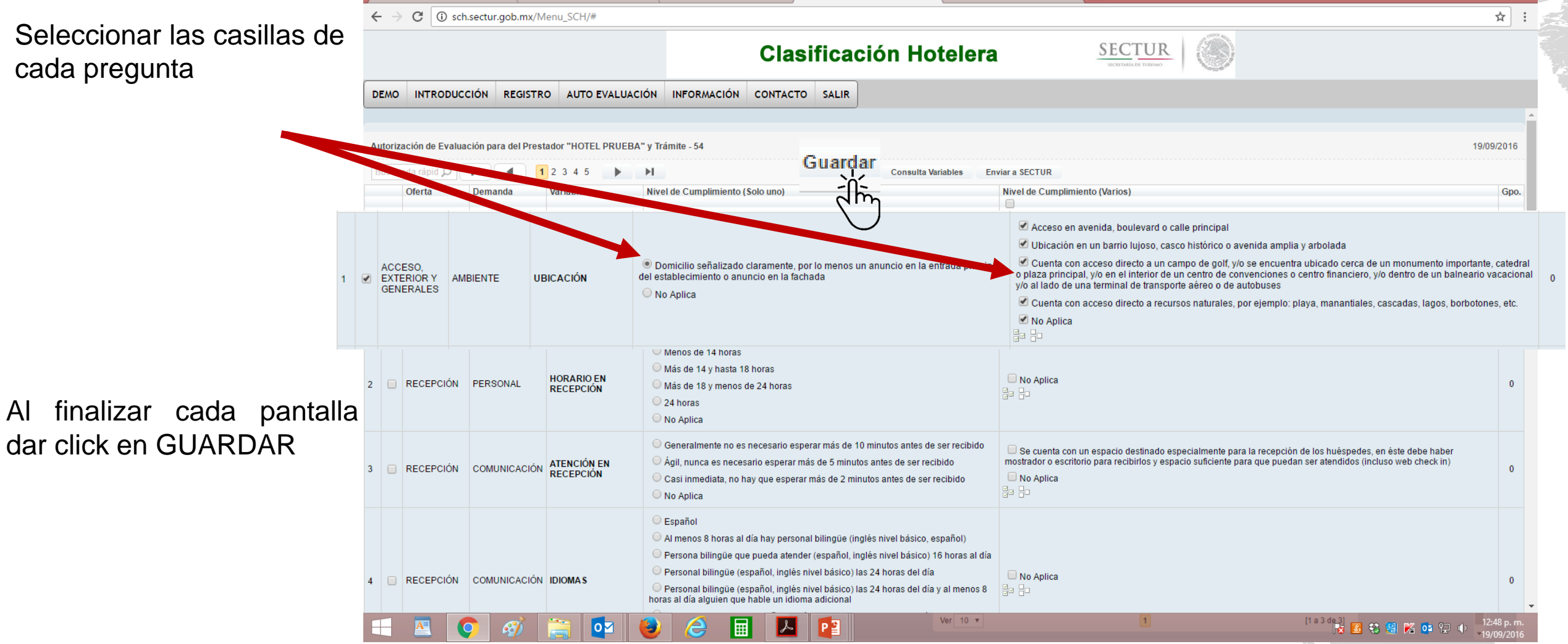

× 🖸 Actualización

×

**-** 0

🌒 intranet.sectur.gob.mx/ln 🗙 💙 🗅 Confirmación Registro 🛛 🗙 💙 🗅 Registro Nacional de Tur 🗙 🕐 Menu\_SCH

### A SECTUR

• Al concluir las 49 variables, se puede proceder a enviar el cuestionario

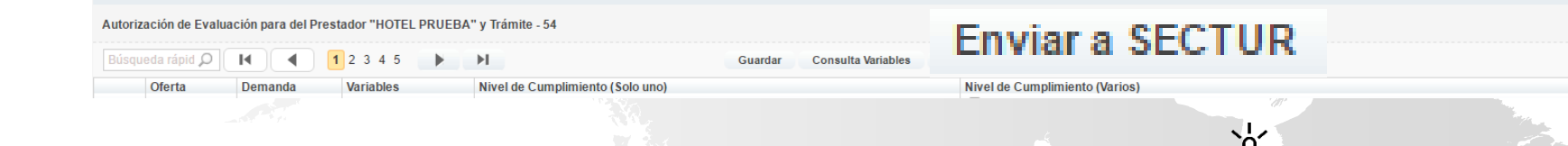

#### Cuestionario enviado para su Autorización.

Usted ha terminado su Auto-Clasificacion.

La informacion proporcionada ser remitida a la Secretaria de Turismo para la emision e impresion de la constancia que acredite su categoria.

Si usted cuenta con la cedula de inscripcion al Registro Nacional de Turismo, sera necesario solicitar una reposición para que en esta se agregue la categoria de su establecimiento.

EL Hotel: <u>HOSTAL PLAZA CENTRAL</u> No. de Solicitud: <u>41</u> Su Puntuación: <u>1289</u> Se asigna: <u>5 Estrellas</u>

Puede imprimir su cuestionario desde este enlace.

Imprimir Cuestionario

Dirección General de Certificación Turística

 La confirmación será enviada al correo electrónico registrado con la puntuación obtenida y la categoría asignada; mismo que será considerado como comprobante de la autoevaluación. 8.- Envío de Constancia

La Secretaría a través de la DGCT en un término máximo de 10 días hábiles enviará a los PSTH por correo electrónico, a través de la cuenta clasificacionhotelera@sectur.gob.mx, la Constancia de Clasificación Hotelera que ostenta la categoría del establecimiento, misma que tendrá una vigencia de dos años.

## SECTUR

HOTEI

#### SISTEMA DE CLASIFICACIÓN HOTELERA

Una vez que el Prestador de Servicios Turísticos de Hospedaje ha cumplido su autoevaluación para la obtención de una categoría de clasificación hotelera, se extiende la presente:

Folio: 0001

México

#### CONSTANCIA

Lic. Hilario Pérez León

Director General de Certificación Turística

#### Vigencia: 20 septiembre 2018

Con Fundamento en la dispuesto en las articulas 4 tracción XI y 57 franción IV de la Ley General de Turismo; 85 del Reglamento de la Ley General de Turismo; 35 franción XI del Reglamento interiora de la Secretaria de Turismo y Delcino Privero Pruzción X del Acuendo por el que se emben los Liverententos del Site en de Carlos de Interiora de Ley Carlos de Interiora.

www.seitis.gob.mo